### **Bromcom Finance Routines**

#### Welcome to the session. We will begin shortly.

Please ensure that you also have an audio connection either through a headset and microphone attached to your computer or by telephone to the published number. You will join the session muted but there is a chat facility available where you can type questions.

This session will be recorded and shared with colleagues after the session. By attending you agree and accept you may be captured in the recording.

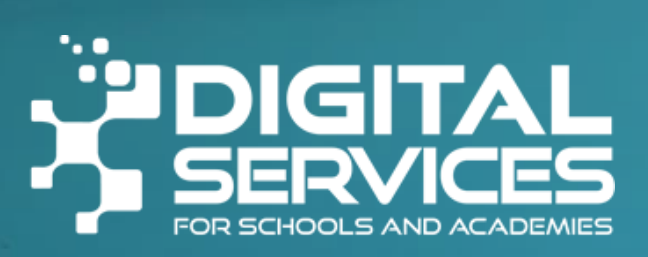

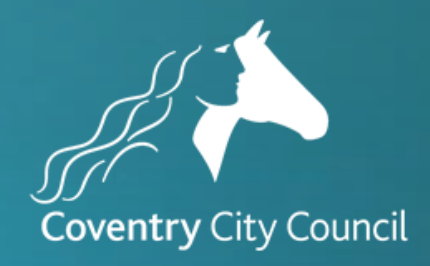

### Introductions & & Welcome

Alison York ICT & Digital

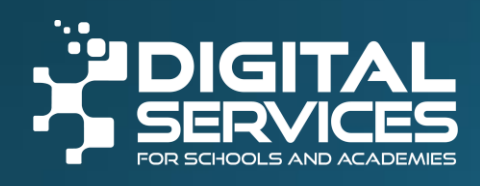

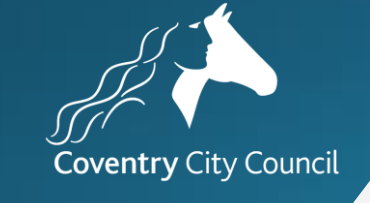

### Welcome

Feel free to ask questions throughout either in the chat or put your hand up.

There will be time to ask questions at the end of the session.

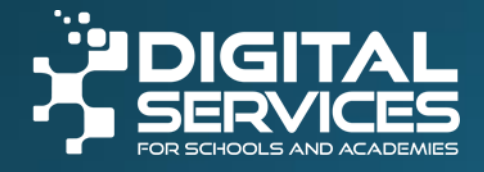

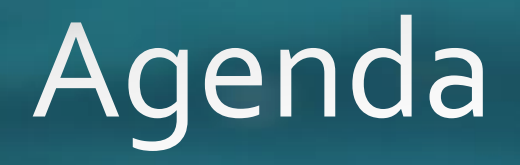

Staffing Bank Reconciliation

On-line payment

Reporting

Period End

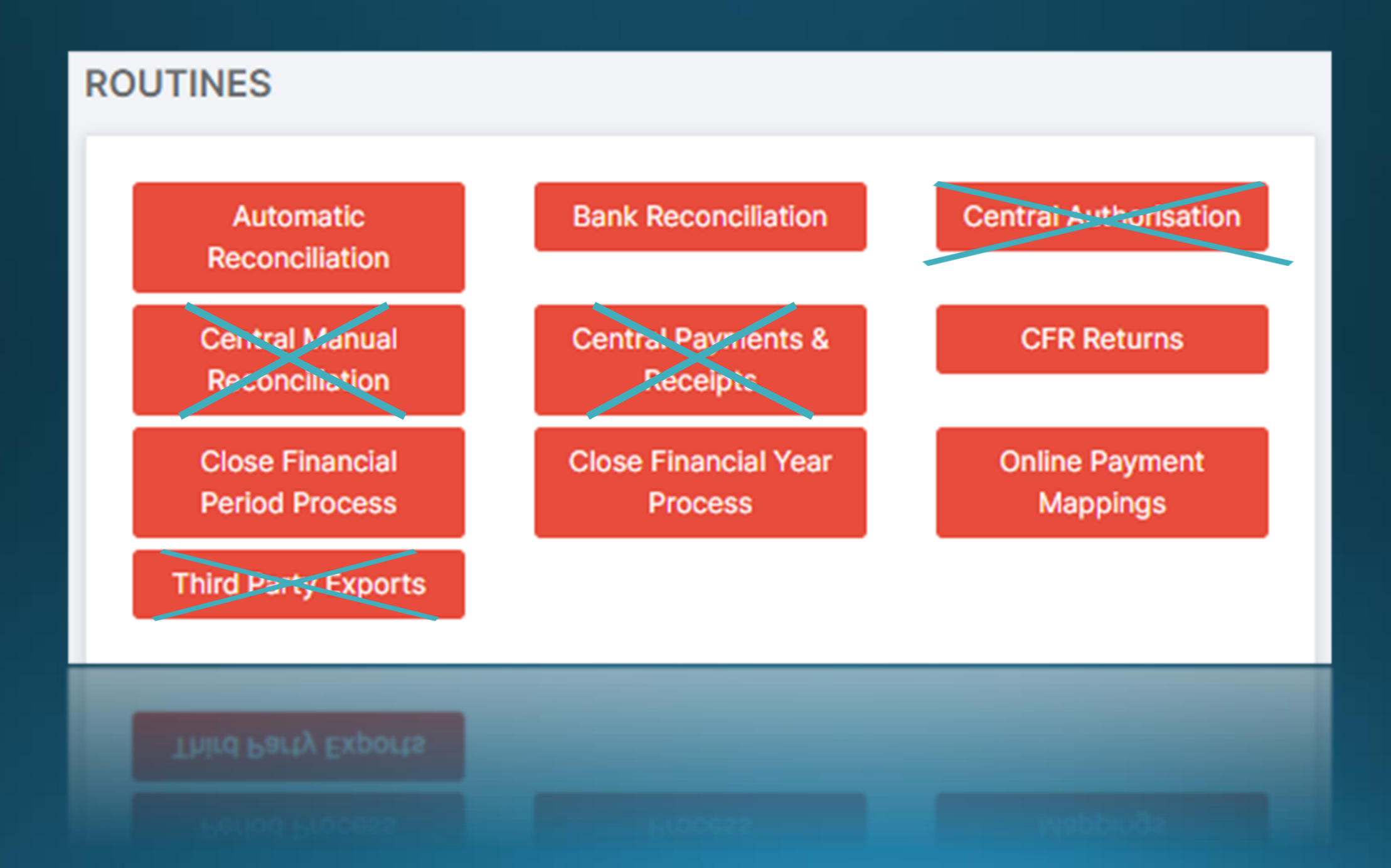

### Salary Download File

#### FTP

- The file is sent to schools by Digital Services at the start of each month using FTP. This means that the file is ready in Bromcom for you to select for import.
- Once a file has been processed it is removed. Unprocessed files are automatically removed after 50 days. These can be re-sent upon a request sent to <u>schoolsict@coventry.gov.uk</u>

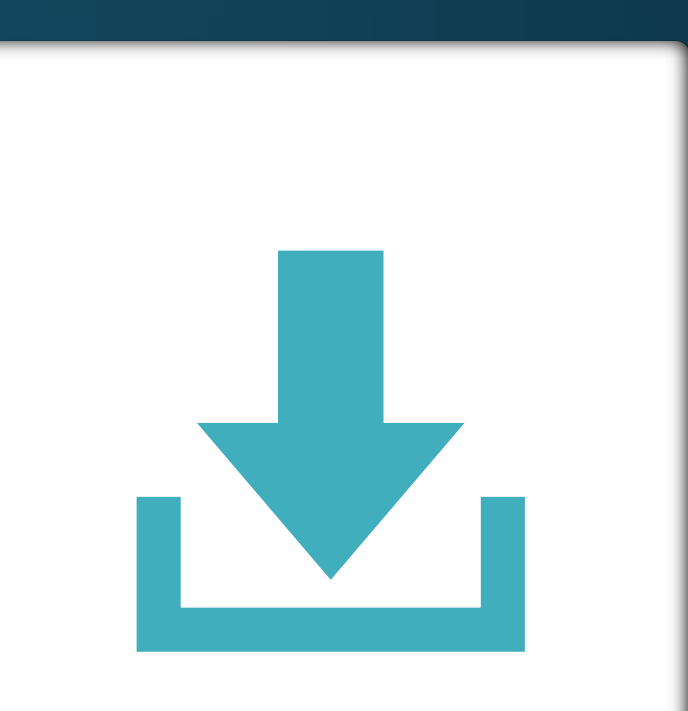

### Import Process

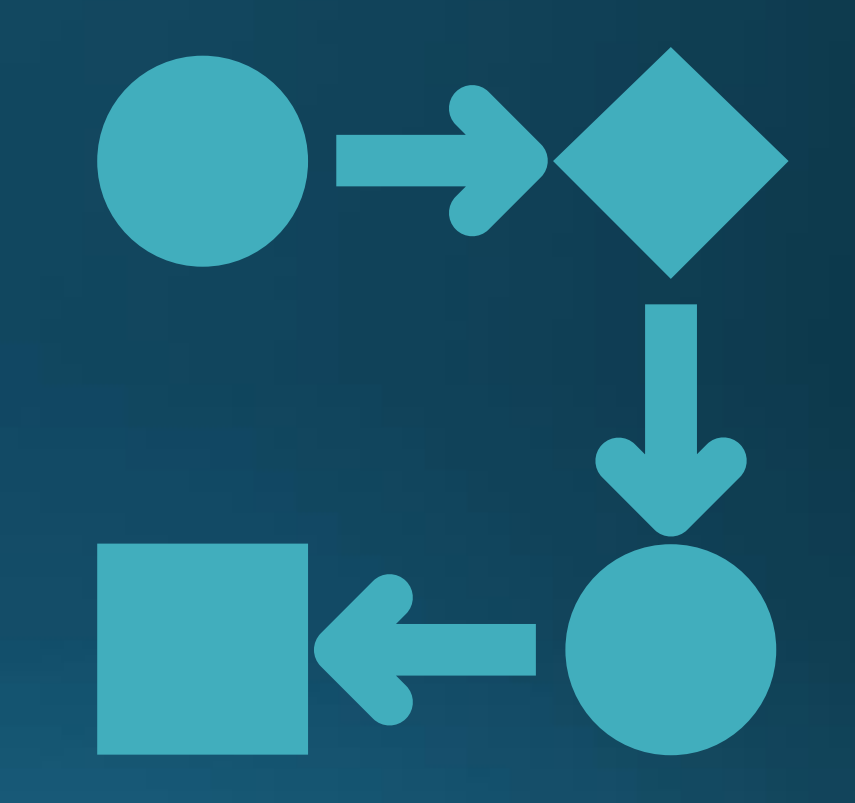

### Ensure 23/24 financial year is selected

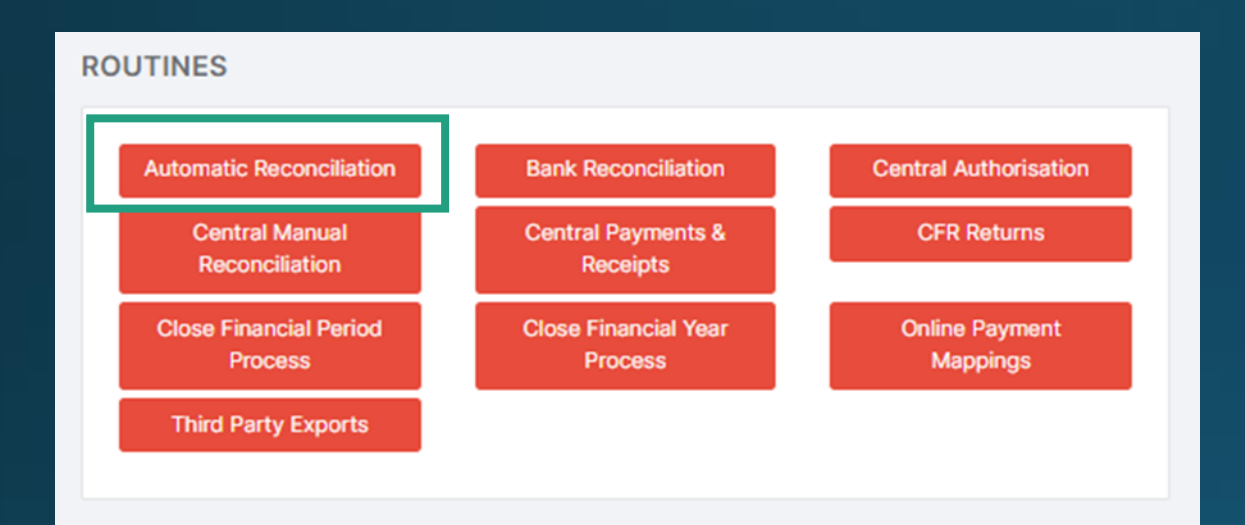

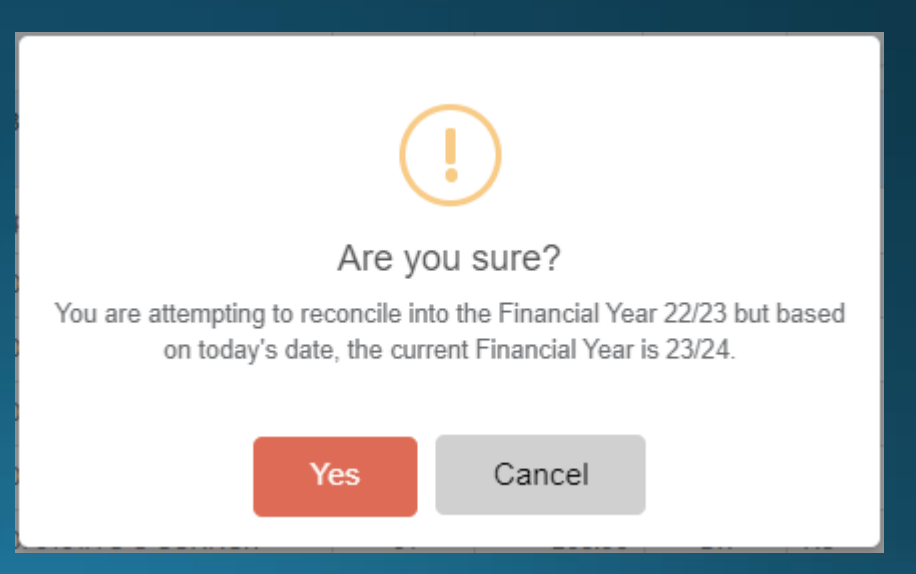

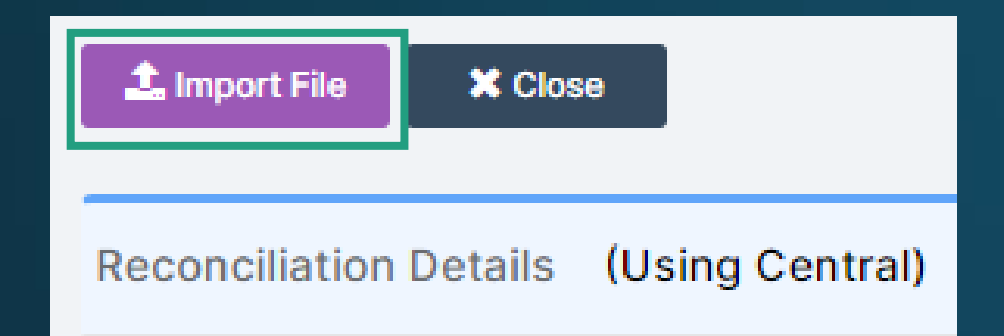

Click to highlight the file and this will activate the Import & – Reconcile button

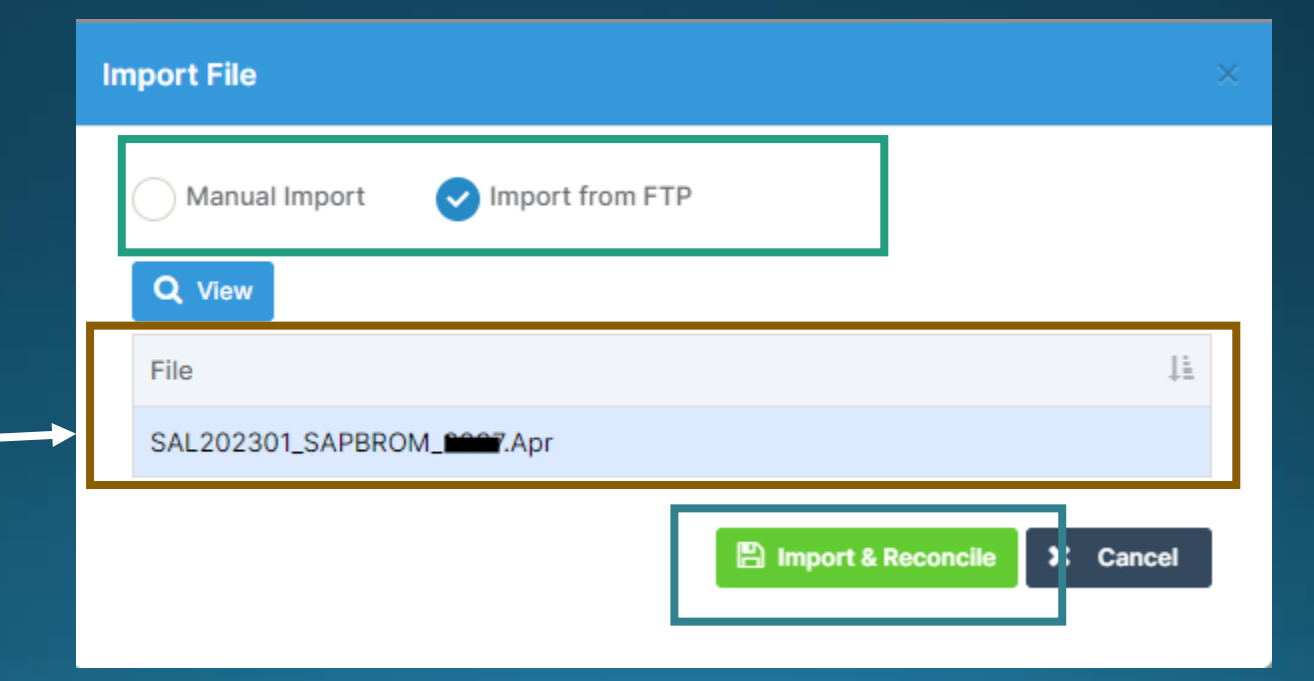

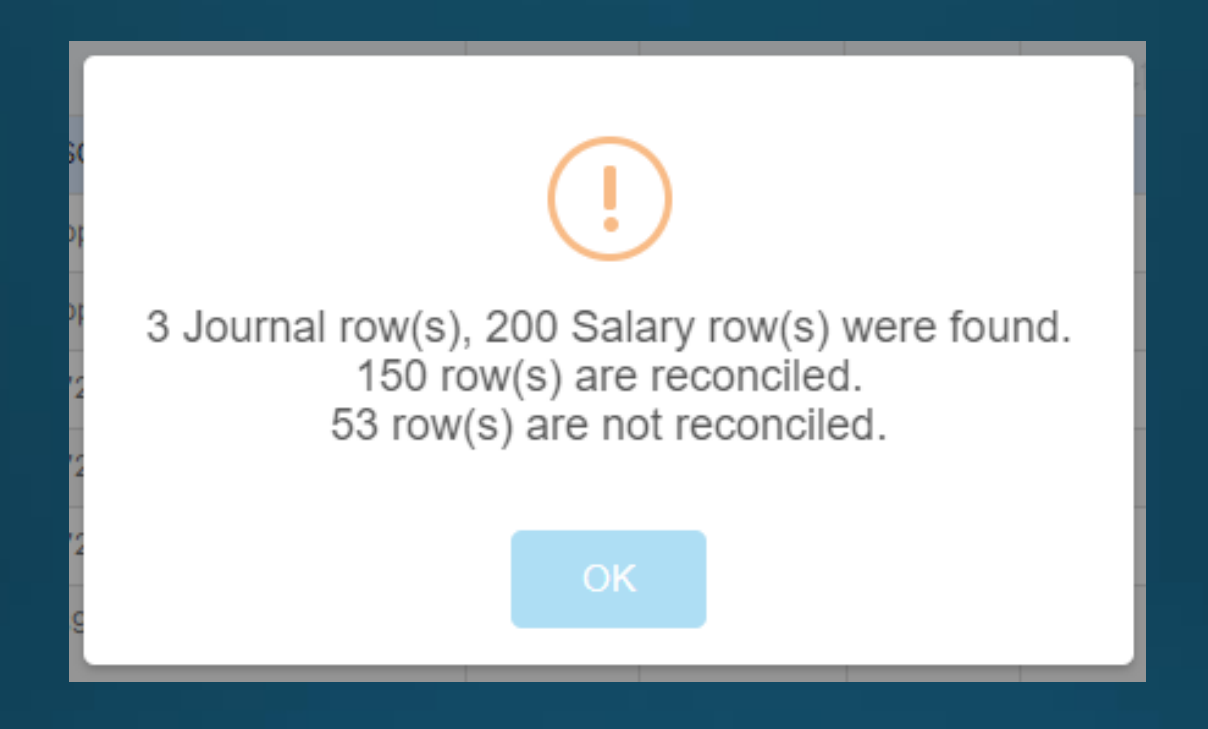

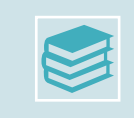

Journal Rows are for items such as Apprentice Levy, Childcare Vouchers, SSO Rent etc

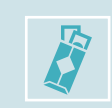

Salary Rows are the items attached to staff e.g. Basic, NI, Superannuation, Allowances etc

### Suspense Items

Reconciliation Details (Using Central) Filters **Reconciliation Detail** Reconciliation File Grid actions C Reprocess î Delete Search: Copy CSV PDF Print <All Files>  $\sim$ Ledger Data Type Payment 1 CR/DR Rej Ι÷ Code Narrative Identifier Period Adj <All Data Types> × 04581E Childcare132380A Voucher NI Aug 19 DR No 01 26.82 No R MU Status Unreconciled Salaries Apprenticeship Levy 205.71  $\sim$ 01410E 01 DR No No 018745A 01011E SALARIES 018745A E GREEN 01 110.00 No No DR Period 019967A 00611E SALARIES 019967A P KING 01 <All Periods> v 38.99 DR No No 0268044 00611E SALARIES 0268944 SINEEDSON 01 38.00 DP No No

Take a CSV copy at this point. This will help us to understand what is going into suspense at your school and assist us with sorting out queries

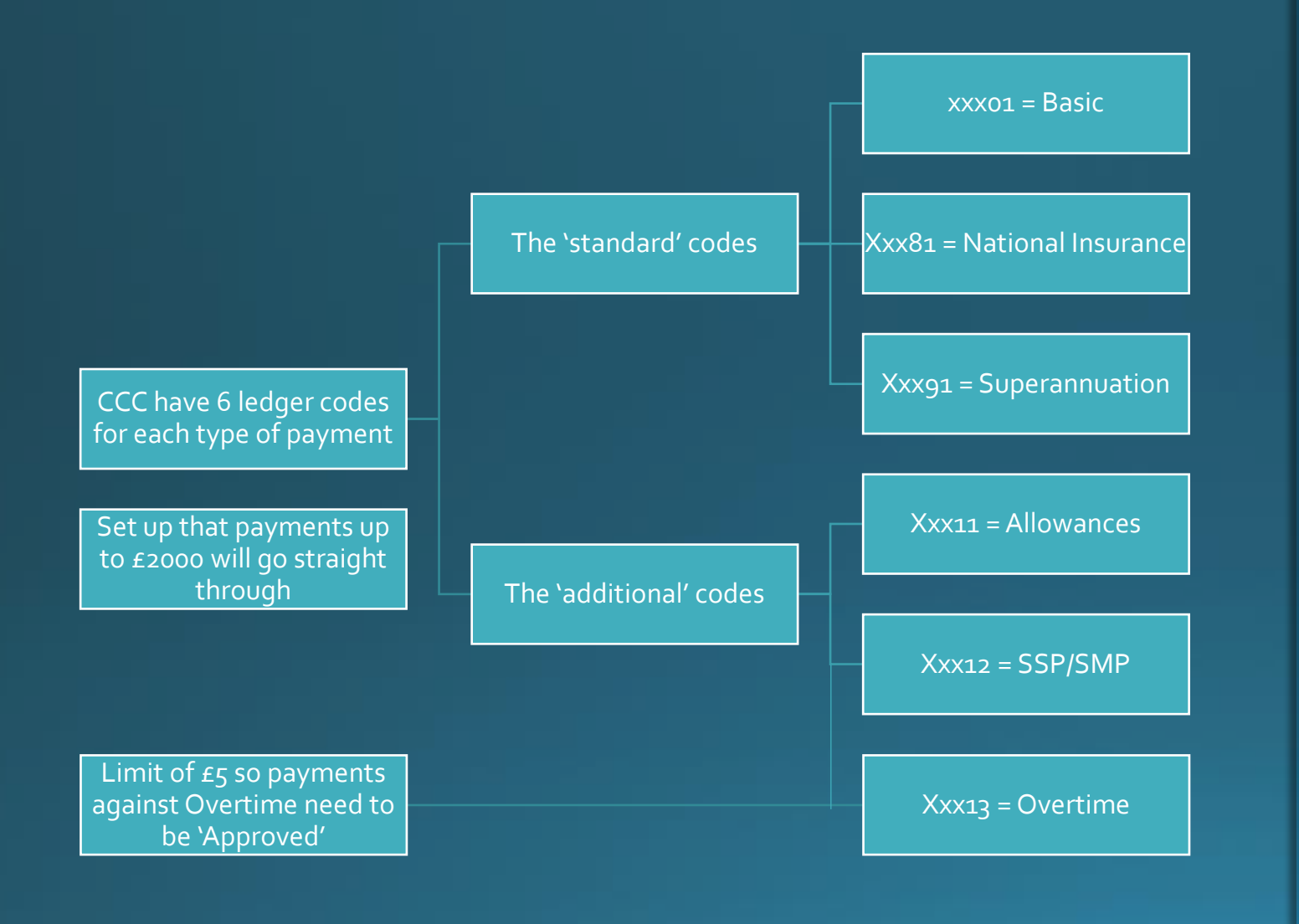

### Other Payments

## Clearing Items in Suspense

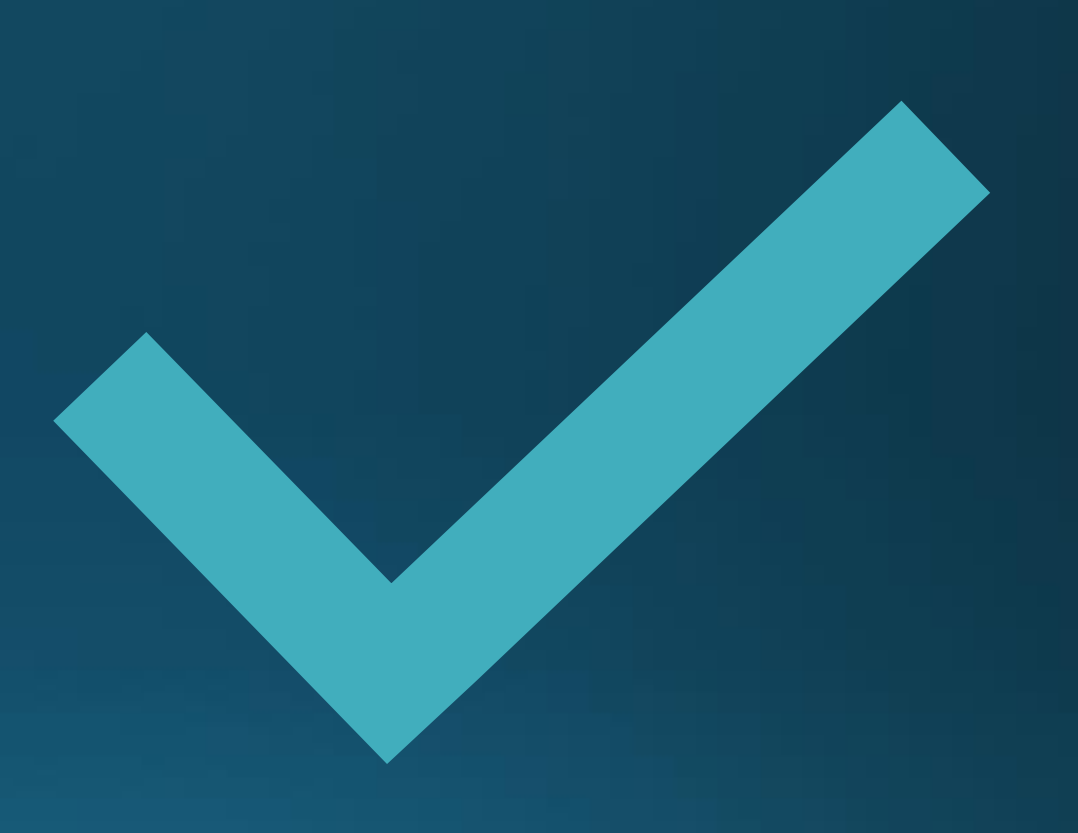

### Salary Download Guidance Note

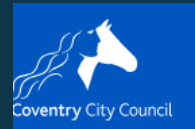

#### MIS management software

tome | Schools, libraries and learning | Services for schools | ICT | MIS management software

- Academies
- Assessment
- Bitesize training videos
- Bromcom

Salary download Guidance Note

www.coventry.gov.uk/schoolsict

PDF 1.25MB

Ľ₀

### **Processing Journal Lines**

• Highlight the line to be processed – more detail will appear on the right

| Grid actions | Co | ору        | CSV        | PD | F Print             | C Reprocess       | 💼 Delet  | e         | S         | Search:  |     |
|--------------|----|------------|------------|----|---------------------|-------------------|----------|-----------|-----------|----------|-----|
| Identifier   | 11 | Led<br>Cod | lger<br>le | ļ1 | Narrative           |                   | 11       | Period ↓↑ | Payment 1 | CR/DR ↓↑ | Adj |
|              |    | 045        | 581E       |    | Childcare13<br>R MU | 32380A Voucher N  | I Aug 19 | 01        | 26.82     | DR       | No  |
|              |    | 014        | 10E        |    | Salaries Ap         | prenticeship Levy |          | 01        | 205.71    | DR       | No  |
| 018745A      |    | 010        | 11E        |    | SALARIES            | 018745A E GREEN   |          | 01        | 110.00    | DR       | No  |

- Click in the Cost Centre box and a pop up will appear showing the cost centres with this ledger code linked.
- Select the relevant Cost Centre and the boxes will turn Amber

| Item Details   |                     |            |        |
|----------------|---------------------|------------|--------|
| Import Details | Unreconciled        |            |        |
|                | Import History      |            |        |
| Imported From  | 23271 P1.g20        |            |        |
| Imported On    | 20/03/2023          |            |        |
| Narrative      | Salaries Apprentice | eship Levy |        |
| Period         | 01                  | Week       |        |
| Amount         |                     |            | 205.71 |
|                | Other               |            |        |
| Journal Number | CREATE NEW JOUR     | NAL        |        |
| Cost Centre    |                     |            |        |
| Ledger Code    | 01410E -            |            |        |
| Fund Code      | KA23271             |            |        |
| Reject         |                     |            | 🖺 Save |

| Item Details   |              |        |                |        |
|----------------|--------------|--------|----------------|--------|
| Import Details | Unrecond     | ciled  |                |        |
|                | Import Histo | ory    |                |        |
| Imported From  | 2146_sal.    | 20230  | 1.Apr          |        |
| Imported On    | 22/05/20     | 23     |                |        |
| Narrative      | Salaries     | Appre  | nticeship Levy |        |
| Period         | 01           |        | Week           |        |
| Amount         |              |        |                | 651.75 |
|                | Other        |        |                |        |
| Journal Number | CREATE       | NEW JO | OURNAL         |        |
| Cost Centre    | 1011         |        |                |        |
| Ledger Code    | 09410E -     | Appre  | nticeship Levy |        |
| Fund Code      | KA22862      | 2      |                |        |
| Reject         |              |        |                | 🖺 Save |

### C Reprocess

#### IMPORTANT

- Processing Journal Lines creates Journals that have to be posted
- Clicking Reprocess after adding each cost centre to each journal will create a journal for each line
- Adding the Cost Centres to each line and then Reprocessing will create one journal to post

#### THE JOURNALS FOR THESE LINES ARE NOT POSTED AUTOMATICALLY

### Posting the Journal(s)

#### • From the main search type 'Journals' (open in a new tab)

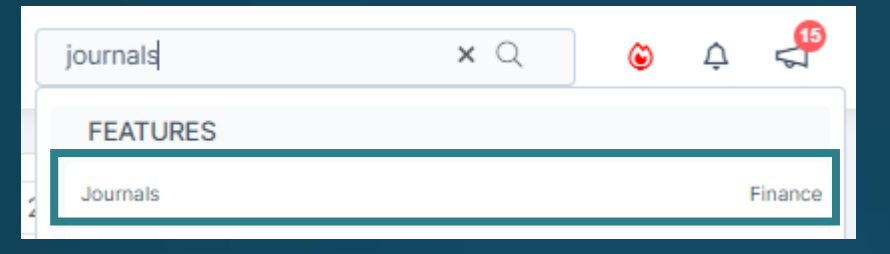

#### • Or from the Home Page select Journals

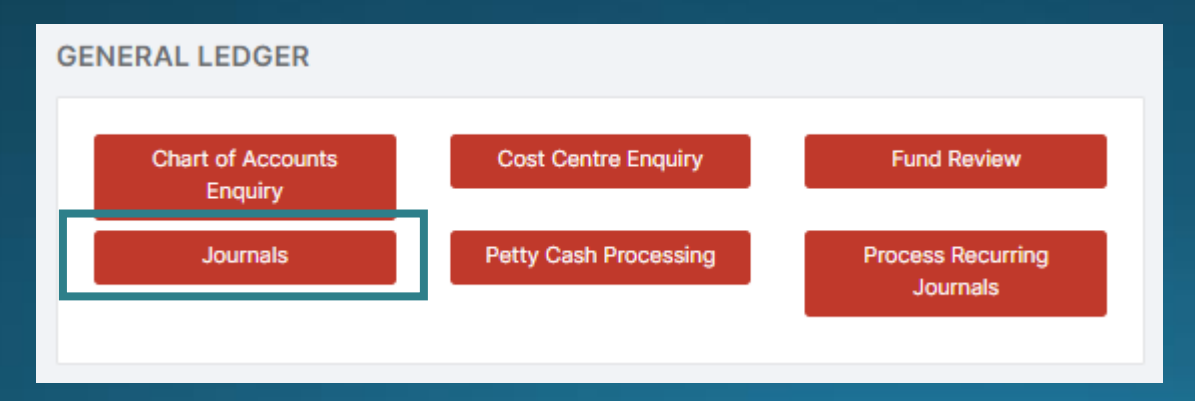

#### Highlight the unposted Central journal(s) and select Post

| urnals       |     |     |        |     |           |       |     |                    |               |              |  |
|--------------|-----|-----|--------|-----|-----------|-------|-----|--------------------|---------------|--------------|--|
| Grid actions | Со  | ру  | CSV    | PDF | Print     | Po Po | ost | Q View/Edit        | ≣ Сору        | 间 Contra/Del |  |
| J.V. No      | .↓↑ | Sta | tus    | 11  | Date      | .↓↑   | Na  | rrative            |               |              |  |
|              |     | Unp | posted |     | 17/05/202 | 3     | Jou | urnal from Central | [17/05/2023 1 | 1:35]        |  |

### Salary Lines in Suspense

If there is no Name showing, this is the equivalent of 'Payroll Number not Found' – go to the persons Staff Record, into their contract and under Payroll Information add the number in NOTE: In Bromcom this is called the Contract Number

|                    | Staff Salary                     |
|--------------------|----------------------------------|
| Name               |                                  |
| Payroll No.        | 183808A                          |
| Base Pay Structure |                                  |
| Ledger Code        | 04501E - Teachers Salaries Basic |
| Fund Code          | 01                               |
| FTE                |                                  |
| Reject             | 🖺 Save                           |

| ₹ P                                        | Add / Edit Contract     |       |                                                                      |                     |                     | ×             |
|--------------------------------------------|-------------------------|-------|----------------------------------------------------------------------|---------------------|---------------------|---------------|
| Mr J Bond                                  | Contract Information    | Roles | Pay                                                                  | Payroll Information | Suspensions         | Working Hours |
| Gender Preferred<br>Male N/A               | Post Reason             |       | Contract Terr                                                        | nination Reason     | Contract Number     |               |
| ■ 007@bond.co.uk 0                         | <not selected=""></not> | ~     | <not sel<="" th=""><th>ECTED&gt;</th><th>026695A</th><th></th></not> | ECTED>              | 026695A             |               |
| <ul> <li>3, Mill Close, Marshot</li> </ul> | Post Offered Date       | (++)  | Post Accepte                                                         | d Date              | Contract Issue Date | 1++1          |

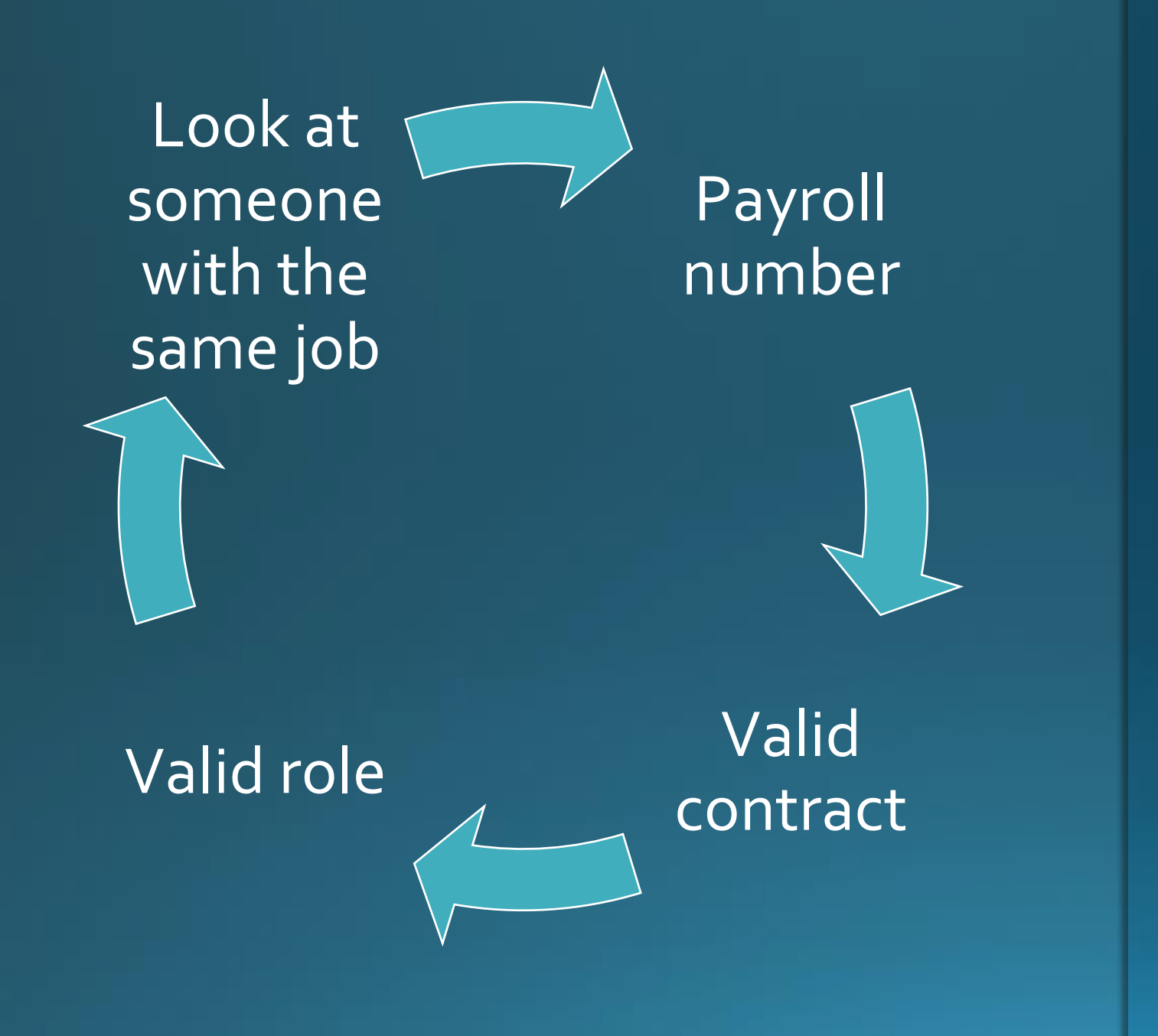

# Things to check for:

### **Automatic Reconciliation Status Report**

<u>https://docs.bromcom.com/knowledge-base/automatic-reconciliation-status-report/</u>

**Reports > Finance > Automatic Reconciliation Status** 

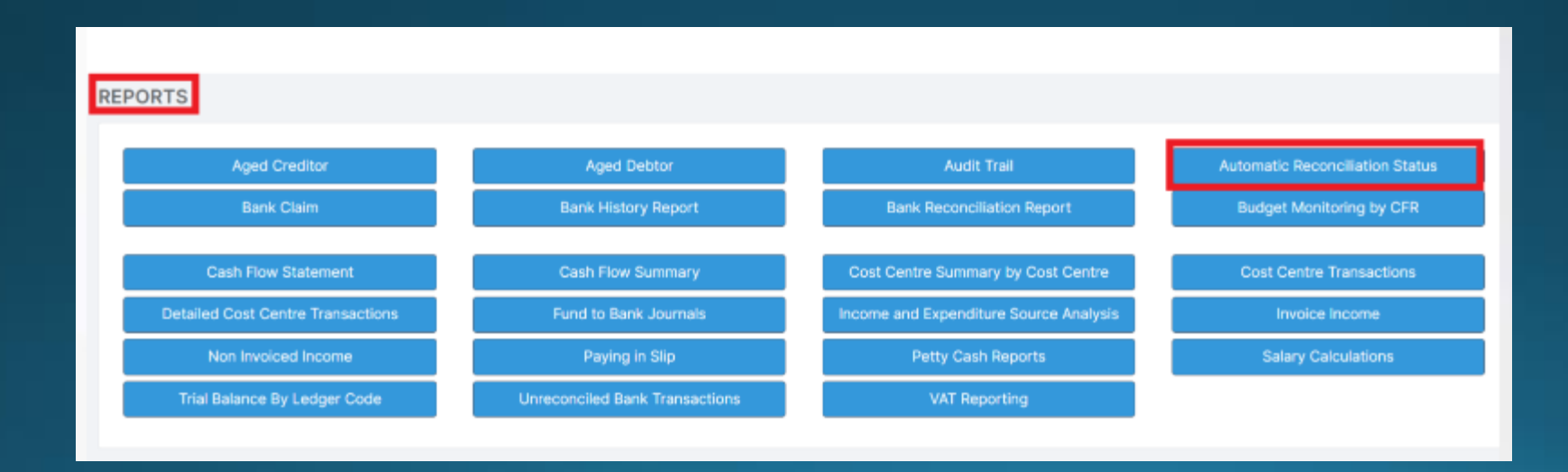

| STAFFING           |                              |                   |
|--------------------|------------------------------|-------------------|
| Base Pay Mapping   | Individual Salary<br>Payment | Salary Calculator |
| Salary Projections |                              |                   |

#### Check if actuals match projections

#### Note:

Bromcom does not automatically clear commitments if salary actual is below the projected amount

| View By                                  | Cost Centres      | • |                           |                   | Cost to the e | nd of March    |              |            |           | Pay to      | Date            |              |           |                |           |
|------------------------------------------|-------------------|---|---------------------------|-------------------|---------------|----------------|--------------|------------|-----------|-------------|-----------------|--------------|-----------|----------------|-----------|
|                                          |                   |   | Annual Cost (£)           | Estimate (£)      |               | Commitment (£) |              | Actual (£) |           |             | Variation (£)   |              |           |                |           |
| View Level                               | Periods           | • | 35,260                    | .17               | 35,260.17     |                | 32,450.27    |            |           | 3,821.00    |                 | -31,439.17   |           |                |           |
| All Cost Centres                         |                   | * |                           |                   |               |                |              |            |           |             |                 |              |           |                |           |
| <ul> <li>Catering Salaries</li> </ul>    |                   |   |                           |                   |               |                |              |            |           |             |                 |              |           |                |           |
| <ul> <li>Cleaners</li> </ul>             |                   |   |                           | Other Cost (£)    |               |                |              |            |           |             |                 |              |           |                |           |
| <ul> <li>Curriculum Support</li> </ul>   | t Staff           |   |                           |                   | 0.00          |                |              |            |           |             |                 |              |           |                |           |
| <ul> <li>Officers</li> </ul>             |                   |   |                           |                   |               |                |              |            |           |             |                 |              |           |                |           |
| <ul> <li>Site Services Office</li> </ul> | er                |   |                           |                   |               |                |              |            |           |             |                 |              |           |                |           |
| <ul> <li>Supervisory Assista</li> </ul>  | ants              |   |                           |                   |               |                |              |            |           |             |                 |              |           |                |           |
| <ul> <li>Teachers Salaries</li> </ul>    | D 10000           |   | Salary Projections by Co  | ost Centres       |               |                |              |            |           |             |                 |              |           |                |           |
| Abram, Saran - L                         | ino - TU - 0.0000 |   | outdry i rojections by ot | Jot Ochines       |               |                |              |            |           |             |                 |              |           |                |           |
| Arva Michelle -                          | TU - 0.4615       |   |                           |                   |               |                |              |            |           |             |                 |              |           |                |           |
| Barrett, Stephan                         | nie - TE - 1.0000 |   | View Actuals Q St         | aff Contract      |               |                |              |            |           |             |                 |              | Include   | s Additional A | Allowance |
| Bond, James - T                          | E - 0.8462        |   |                           |                   |               |                |              |            |           |             |                 |              |           |                |           |
| Bond, James - T                          | E - 1.0000        |   | Barrett, Stephanie - TE - | 1.0000            |               |                |              | Pro Rata   | C         | .7480       | Pay date range  | 01/09/2010   | to        |                |           |
| Bradley, Doug -                          | TE - 1.0000       |   |                           |                   |               |                |              |            |           |             |                 |              |           |                |           |
| Cheema, Navina                           | - TE - 1.0000     |   | Cost Centre               | Teachers Salaries |               |                |              |            |           |             |                 |              |           |                |           |
| Condon, John -                           | LD - 1.0000       |   |                           |                   |               |                |              |            |           |             |                 |              |           |                |           |
| Crew, Sally - TE                         | - 1.0000          |   | Orid actions Conv         |                   | Drint         |                |              |            |           |             |                 | Con          | rohu      |                |           |
| Holland, Jaquelir                        | ne - TE - 1.0000  |   | Grid actions Copy         | Excel CSV PDF     | Print         |                |              |            |           |             |                 | 362          | ich:      |                |           |
| Kurkowski, Lynet                         | tt - TU - 1.0000  |   | Period It                 | Base Pay/Spine    | Basic (£)     | NIL (£) 11     | Super (£)    | Total (£)  | It Commit | ente (£)    | Salary Pd (£)   | It Valiation | (c) It    | Evp Pd (6)     | 1±        |
| Lewin, Simon - T                         | ΓE - 1.0000       |   | +                         | base ray/spine 4  | DdSiC (E) +   | NI (E) +1      | Suber (E) +1 | Total (£)  | +1 Commu  | ients (E) 4 | J Salary Pu (£) | 41 Valation  | (L) +1    | Exp Pd (E)     | +1        |
| Middleton, Ruth                          | - TU - 1.0000     |   | April 2022                | TE ALL M6         | 2,303.90      | 0.00           | 545.56       | 2,84       | 9.46      | 39.56       | 6 3,            | 821.00       | 971.54    |                | 0.00      |
| Minaelle, Rozanr                         | ne - TE - 1.0000  | • | May 2022                  | TE ALL M6         | 2,303.90      | 0.00           | 545.56       | 2,84       | 9.46      | 2,849.46    | 6               | 0.00         | -2,849.46 |                | 0.00      |

#### Highlight the line and click on

View Actuals

| View Actuals | - Barre | tt, Step  | hanie -     | TE - 1.   | 0000       |      |      |             |        |           |         | ×  |
|--------------|---------|-----------|-------------|-----------|------------|------|------|-------------|--------|-----------|---------|----|
| Base Pay     | Teach   | er – Main | ł           |           |            | Fund |      | 01          |        |           |         |    |
| Period       | April 2 | 022       |             |           |            | FTE  |      | 1.0000      | Pay Fa | ctor      | 0.7480  |    |
| Grid actions | Сору    | Excel     | CSV         | PDF       | Print      |      |      | S           | earch: |           |         |    |
| Ledger Code  | 1       | † Ledge   | r Descript  | ion       |            |      | ↓≞ C | Cost Centre | 11     | Amount (£ | )       | 1t |
| 04501E       |         | Teach     | iers Salari | ies Basic | 0          |      | 1    | 1001        |        |           | 3,072.0 | 00 |
| 04581E       |         | Teach     | ers Salar   | ies Natio | onal Ins   |      | 1    | 1001        |        |           | 243.0   | 00 |
| 04591E       |         | Teach     | iers Salari | ies Supe  | erannuatio | n    | 1    | 1001        |        |           | 506.0   | 00 |
|              |         |           |             |           |            |      |      |             | Total: |           | 3,821.0 | 00 |

You can compare the projected Basic, NI and Superannuation with the actuals

|              |          |         |            |           |            | IIIS | ехо  | dl | npie        | (le     | sιu    | dld)-    | Dasic E /00.10 0ve   |
|--------------|----------|---------|------------|-----------|------------|------|------|----|-------------|---------|--------|----------|----------------------|
| View Actuals | - Barret | t, Step | hanie -    | TE - 1.   | 0000       |      |      |    |             |         |        | 3        | 🛛 NI £243.00 over co |
| Base Pay     | Teacher  | – Main  |            |           |            |      | Fund |    | 01          |         |        |          | Super £ 39.56 und    |
| Period       | April 20 | 22      |            |           |            |      | FTE  |    | 1.0000      | ) Pay F | Factor | 0.7480   |                      |
| Grid actions | Сору     | Excel   | CSV        | PDF       | Print      |      |      |    |             | Search: |        |          |                      |
| Ledger Code  | ↓†       | Ledge   | r Descript | tion      |            |      |      | Ļ  | Cost Centre | Ţ       | Amount | (£) ↓↑   |                      |
| 04501E       |          | Teach   | ers Salar  | ies Basio | c          |      |      |    | 1001        |         |        | 3,072.00 |                      |
| 04581E       |          | Teach   | ers Salar  | ies Natio | onal Ins   |      |      |    | 1001        |         |        | 243.00   | Superannuation       |
| 04591E       |          | Teach   | ers Salar  | ies Supe  | erannuatio | on   |      |    | 1001        |         |        | 506.00   | underpayment         |
|              |          |         |            |           |            |      |      |    |             | Total   | :      | 3,821.00 | shows in             |
|              |          |         |            |           |            |      |      |    |             |         |        |          | commitment           |
|              |          |         |            |           |            |      |      |    |             |         |        |          |                      |

11 NI (£)

2,303.90

Basic (£)

ata)- Basic £ 768,10 over commitment mmitment r commitment

|        |              |        |       |             |         |             |          |             |          |               |        | <u>Over</u> |      | <u>Over les</u> | <u>s under</u> |  |
|--------|--------------|--------|-------|-------------|---------|-------------|----------|-------------|----------|---------------|--------|-------------|------|-----------------|----------------|--|
| P      | DF Print     |        | là.   | Cost Centre | Search: | Amount (£)  | It       |             |          |               |        | 768.1       | .0   | 1,011.10        |                |  |
| laries | Basic        |        | ÷=    | 1001        | +1      | ,           | 3,072.00 |             |          |               |        | 243.0       | )0 + | 39.56           | -              |  |
| laries | National Ins |        |       | 1001        |         |             | 243.00   | Su          | peranr   | iuation       |        | 1,011.      | 10   | 971.54          |                |  |
| laries | Superannuati | ion    |       | 1001        |         |             | 506.00   | UN          | derpay   | rment         |        |             |      |                 |                |  |
|        |              |        |       |             | Total:  |             | 3,821.00 | sho         | ows in   |               |        |             |      |                 |                |  |
| -      |              |        |       |             |         |             |          | COI         | nmitm    | nent          |        |             |      |                 |                |  |
|        |              |        |       |             |         |             |          |             |          |               |        |             |      |                 |                |  |
| ↓†     | Super (£)    | ) lî   | Total | (£) ↓†      | Comm    | itments (£) | Jt Sa    | lary Pd (£) | 1t       | Variation (£) |        | Exp Pd (£)  | 1t   |                 |                |  |
| 00     |              | 545.56 |       | 2,849.46    |         | 39          | .56      |             | 3,821.00 |               | 971.54 |             | 0.00 |                 |                |  |
| ~~     |              | 545.50 |       |             |         | 0.040       | 4.0      |             | 0.00     |               |        |             | 0.00 |                 |                |  |

### Clear Commitments

| TAFFING            |                              |                   |
|--------------------|------------------------------|-------------------|
| Base Pay Mapping   | Individual Salary<br>Payment | Salary Calculator |
| Salary Projections |                              |                   |

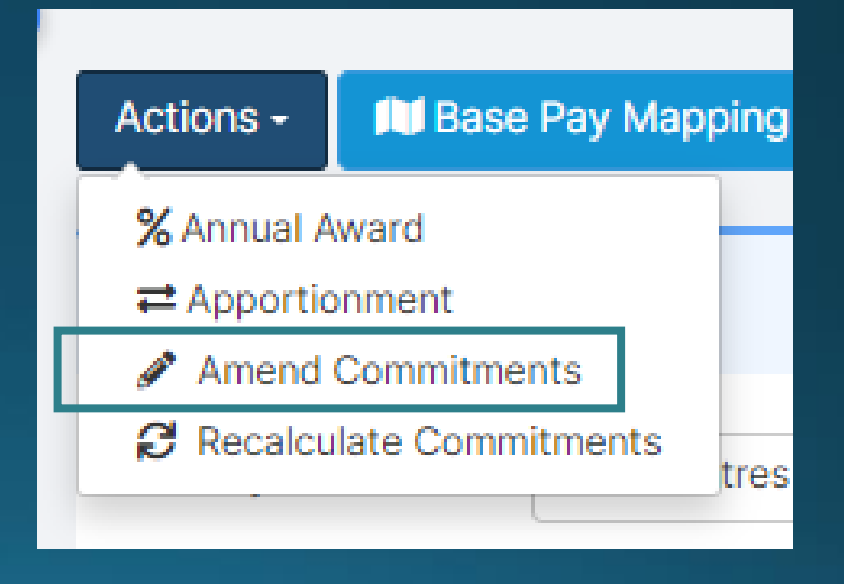

### Clear Commitments

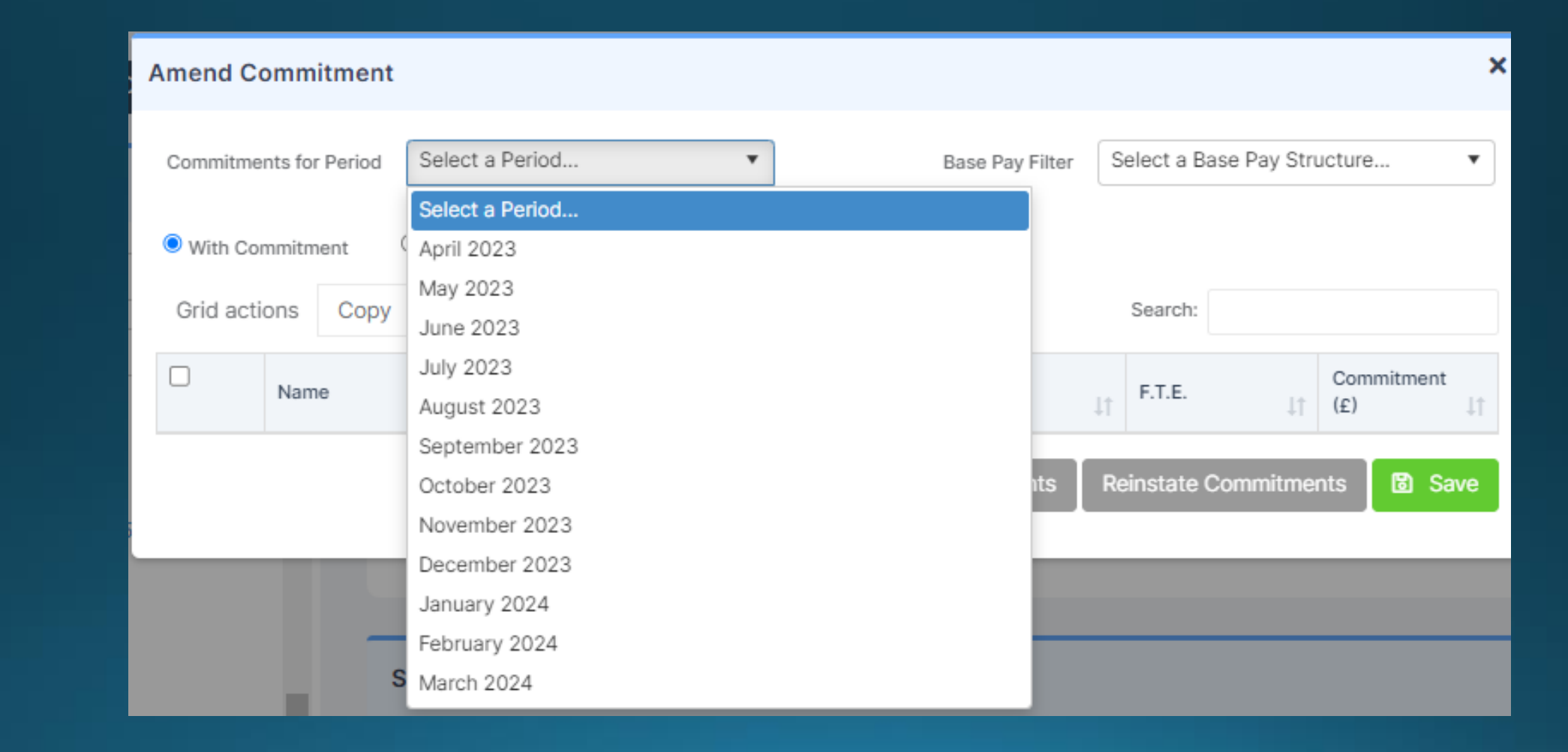

### **Clear Commitments**

× Amend Commitment April 2022 Select a Base Pay Structure... Commitments for Period Ŧ ▼ Base Pay Filter With Commitment O With Zero Commitment Grid actions Copy CSV PDF Print Search: Excel Commitment Payroll/Contract No F.T.E. Name Base Pay ļĿ 1t (£)  $\Box$ 3,040.04 Abram, Sarah Leadership 30122826 1.0000 to be cleared (S) Local Authority Staff Akkers, Gertie 15987462 0.2027 384.39 ~ Barrett, Stephanie Teacher - Main 026689A 1.0000 39.56 Bradley, Doug Teacher – Main 070133A 1.0000 93.25 Broachi, Robert (S) Local Authority Staff 12587459 0.3243 541.42  $(\alpha)$ 1 0 0 0 0400 A 1405

> Click 'Clear Commitments' THEN 'Save'

Select items

**Clear Commitments Reinstate Commitments** 

B Save

### Reinstate Commitments

THEN 'Save'

Select 'With Zero Commitment'

> Select items to be reinstated

| Amend Commitment X                |                     |      |       |                           |           |           |         |                     |                                                                                                    |         |          |                |           |      |
|-----------------------------------|---------------------|------|-------|---------------------------|-----------|-----------|---------|---------------------|----------------------------------------------------------------------------------------------------|---------|----------|----------------|-----------|------|
| Commitments for Period April 2022 |                     |      |       |                           | •         |           |         | Base Pay Filter     | Select a Base Pay Structure                                                                                                    |         |          |                | •         |      |
| O With Commitment                 |                     |      |       |                           |           |           |         |                     |                                                                                                    |         |          |                |           |      |
| Grid actions Copy Excel           |                     |      |       | CSV                       | PDF       | Print     |         | Search:             |                                                                                                    |         |          |                |           |      |
|                                   | Name 斗              |      |       | Base Pay ↓↑               |           |           | ↓†      | Payroll/Contract No | ļ†                                                                                                    | F.T.E.  | ↓î       | Commitm<br>(£) | ent<br>↓† |      |
|                                   | Atherton, Hafsa     |      |       | (S) L                     | ocal Aut  | hority St | aff     |                     | 100011A                                                                                                    |         | 0.2027   |                |           | 0.00 |
|                                   | Aziz, Andrea        |      |       | (S) Local Authority Staff |           |           |         | 023574A             | 0.8108                                                                                                    |         |          | 0.00           |           |      |
|                                   | Barrett, Stephanie  |      |       | Teacher – Main            |           |           | 026689A | 1.0000              |                                                                                                    |         | 0.00     |                |           |      |
|                                   | Bond, James         |      |       | Teacher – Main            |           |           |         | 026695A             | 1.0000                                                                                                    |         | 0.00     |                |           |      |
|                                   | Bottomley, Vincent  |      |       | (S) Local Authority Staff |           |           |         | 060157A             | 0.7568                                                                                                    |         |          | 0.00           |           |      |
|                                   | Bretherton, Matthew |      |       | (S) L                     | ocal Aut  | hority St | aff     |                     | 023654A                                                                                                    |         | 0.8649   |                |           | 0.00 |
|                                   | Mihaelle, Rozanne   |      |       | Теас                      | cher – Ma | in        |         |                     | 026746A                                                                                                    |         | 1.0000   |                |           | 0.00 |
|                                   | Pattinson, Jason    |      |       | Teacher – Upper           |           |           |         | 026754A             | 0.1538 0.00                                                                                                    |         |          | 0.00           |           |      |
|                                   |                     |      |       |                           |           |           |         | 6                   | Clear Commitments                                                                                                    | Reinsta | ate Comm | nitme          | nts 🕅     | Save |
|                                   |                     |      |       |                           |           |           |         |                     | of the second second se | rtomot  |          | arme           |           | Sare |
|                                   |                     |      |       |                           | /BD       |           |         |                     |                                                                                                    |         |          |                |           |      |
| ck 'R                             | einst               | ate  |       |                           |           |           |         |                     |                                                                                                    |         |          |                |           |      |
| mmi                               | tmer                | nts' | Clear | Com                       | nitmer    | its       | Reinsta | ate                 | Commitments                                                                                                    | 🗟 S     | ave      |                |           |      |

### Chart of Account Checking

| GE | ENERAL LEDGER                |                       |                               |
|----|------------------------------|-----------------------|-------------------------------|
|    | Chart of Accounts<br>Enquiry | Cost Centre Enquiry   | Fund Review                   |
| ľ  | Journals                     | Petty Cash Processing | Process Recurring<br>Journals |
|    |                              |                       |                               |

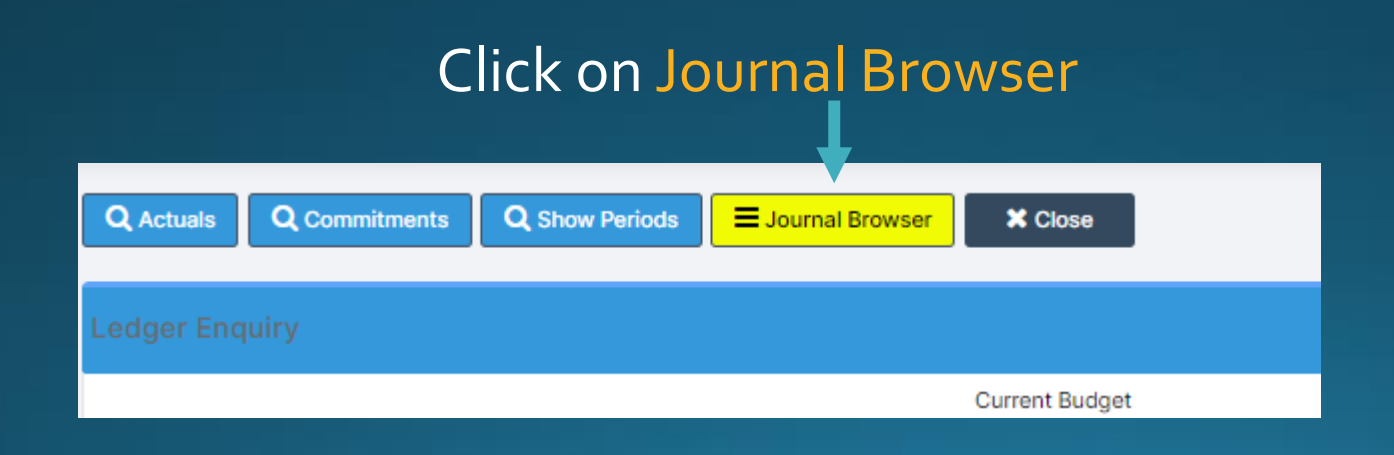

### Chart of Account Checking

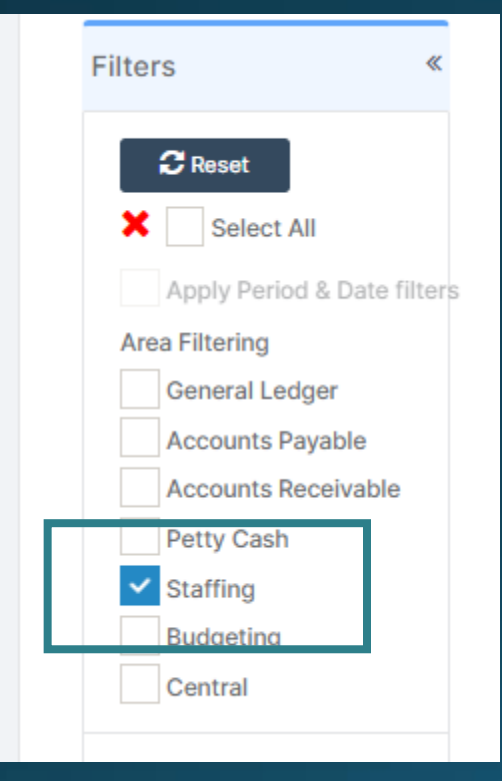

Filter to show Staffing Check the column on the far right 'Note'. This will show any errors. Please log this as a ticket for us to investigate and include a screen shot

| Search: |         |          |         |   |      |    |   |  |
|---------|---------|----------|---------|---|------|----|---|--|
| .↓↑     | Type ↓↑ | Period 1 | CR/DR   | Ť | Note | 11 |   |  |
|         | SI      | 01 - Apr | 2,828.6 | 5 |      |    | - |  |
|         | SI      | 01 - Apr | 4,030.0 | 9 |      |    |   |  |
|         | SI      | 01 - Apr | 373.6   | 6 |      |    |   |  |

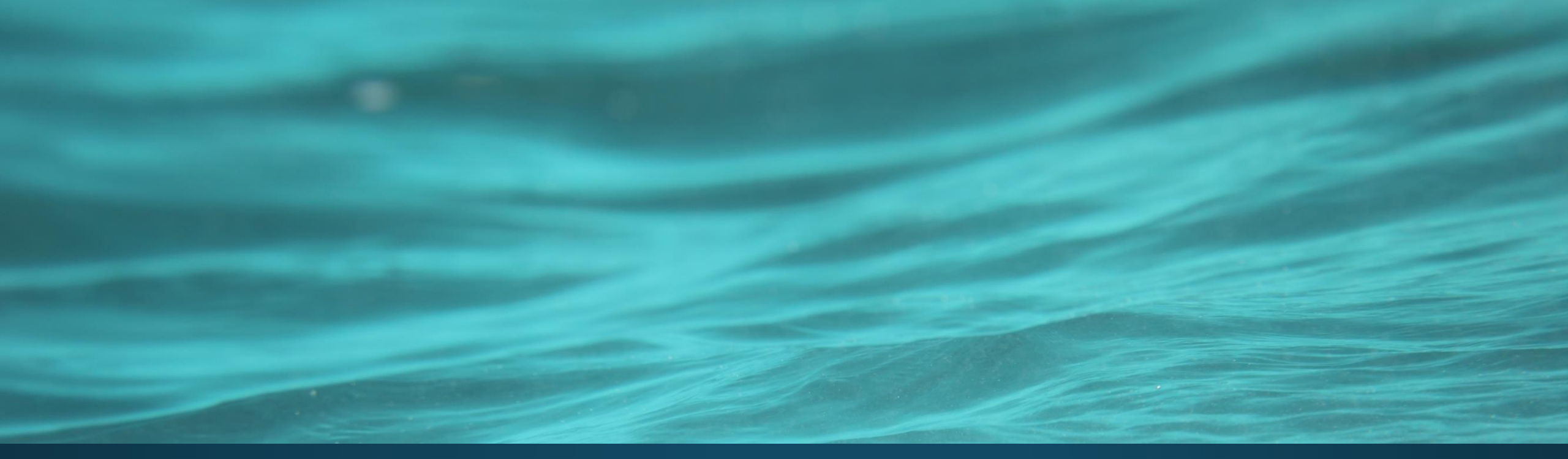

# Demo

### Online Payments linking and the BACS transactions <u>www.coventry.gov.uk/schoolsict</u>

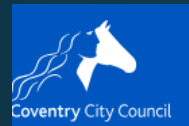

#### MIS management software

<u>Home</u> | <u>Schools, libraries and learning</u> | <u>Services for schools</u> | <u>ICT</u> | MIS management software

- Academies
- Assessment
- Bitesize training videos
- Bromcom

Bromcom Online payments linking and the BACS transactions

PDF 316kB

Lò

### Running VAT Reports

#### www.coventry.gov.uk/schoolsict

#### MIS management software

tome | Schools, libraries and learning | Services for schools | ICT | MIS management software

Academies

oventry City Council

- Assessment
- Bitesize training videos
- <u>Bromcom</u>

Running VAT Reports in Bromcom

L₀

### **Close Financial Period**

| www.coventry.c | ov.uk | /scl | hoo | lsict |
|----------------|-------|------|-----|-------|
|                |       |      |     | 1     |

#### MIS management software

Home | <u>Schools, libraries and learning</u> | <u>Services for schools</u> | <u>ICT</u> | MIS management software

Academies

oventry City Council

- Assessment
- Bitesize training videos
- Bromcom

**Close Financial Year Period** 

PDF 142kB

Ŀ

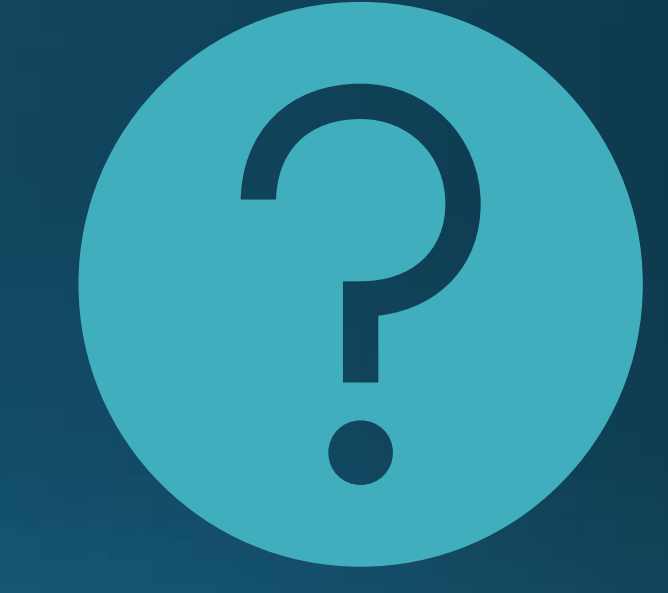

### Questions

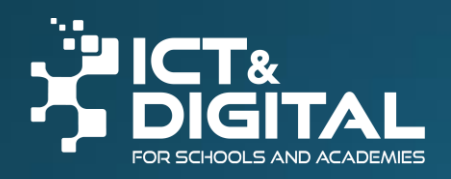

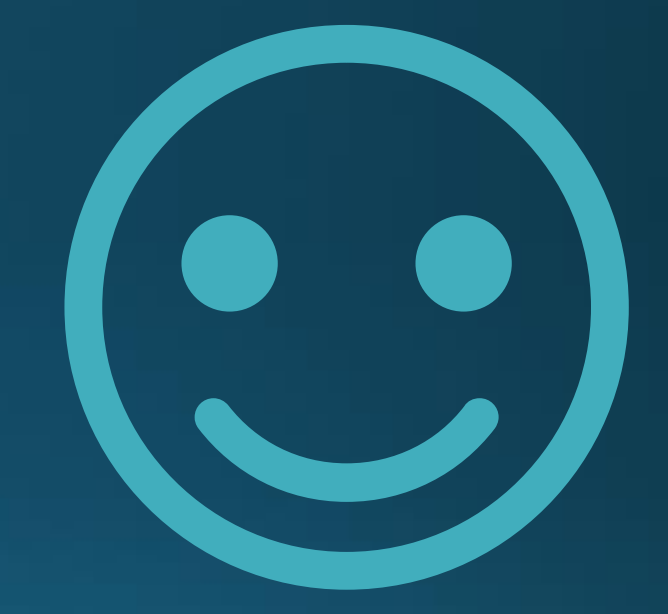

# Thank you

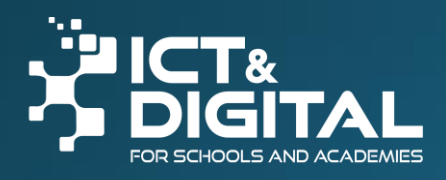